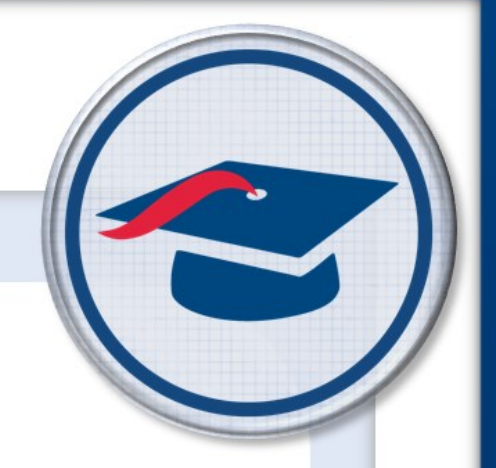

## **Student Objectives** *Admin Training Guide*

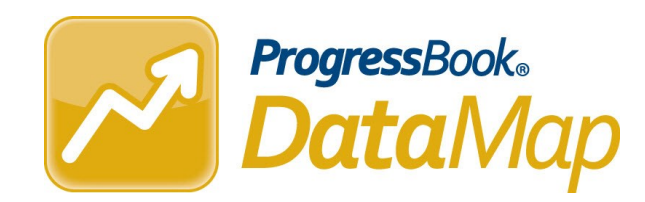

Software Answers, Inc. 6770 Snowville Rd., Suite 200 Brecksville, Ohio 44141 www.progressbook.com www.software-answers.com

© 2018 Software Answers, Inc. All Rights Reserved. All other company and product names included in this material may be Trademarks, Registered Trademarks, or Service Marks of the companies with which they are associated. Software Answers, Inc. reserves the right at any time and without notice to change these materials or any of the functions, features, or specifications of any of the software described herein.

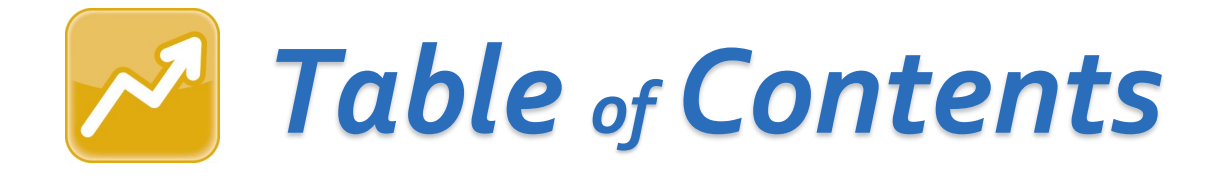

| Learning Objectives                | 1 |
|------------------------------------|---|
| Workflow & Navigation              | 2 |
| Review Objectives                  | 3 |
| Exclude Students from an Objective | 6 |
| Finalize Objectives                | 9 |

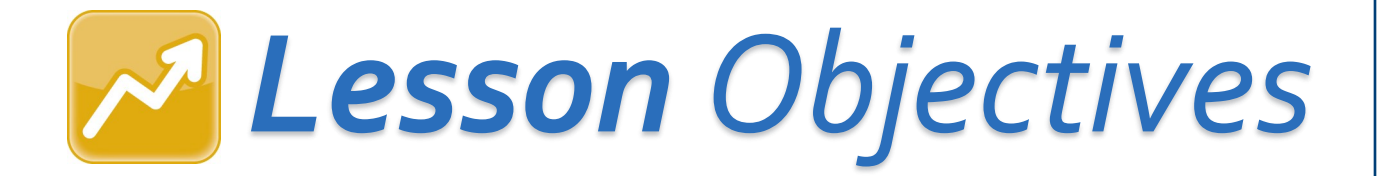

- Review objectives
- Exclude students from objectives
- Finalize objectives

# Workflow & Navigation

Student Objectives must go through a process of creation and review before being approved, scored, and reported to the state. The following image illustrates this workflow.

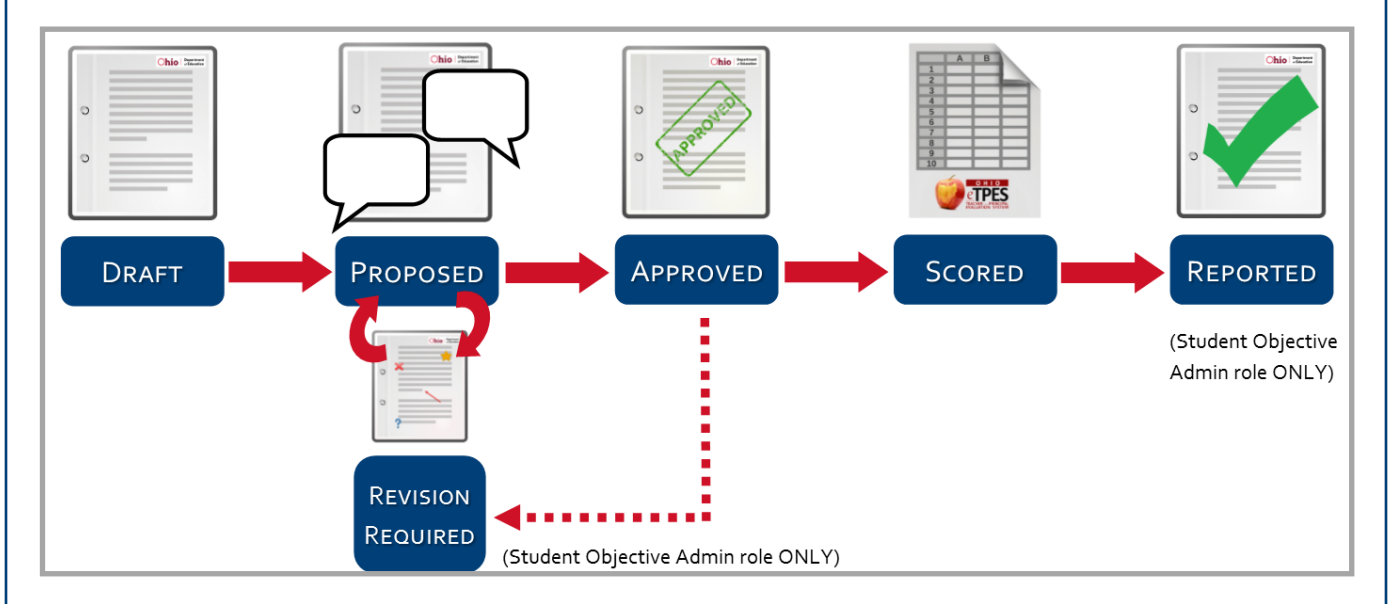

Once in DataMap, click the main menu, then click **Student Objectives**.

| ataMap » Home  | Home                            |        |          |                  |
|----------------|---------------------------------|--------|----------|------------------|
| Student Search | Students<br>State Assessments > |        |          |                  |
| Last Name      | Data Points                     | Grade  | Building | ~                |
|                | Student Objectives              | Gifted | ~        | Gifted Abilities |
| Memberships    |                                 |        |          |                  |

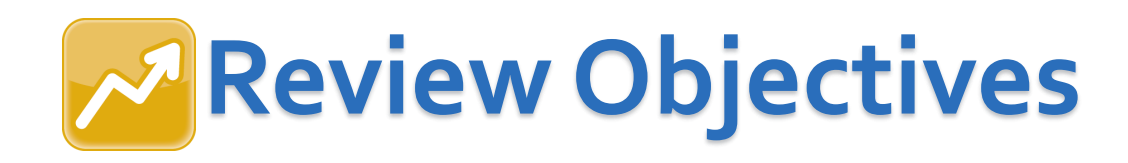

If you have the proper role assigned to you in DataMap, you can review teacher objectives as an individual or as part of a review committee.

1. On the **Student Objectives** screen, hover your cursor over the objective you want to review until icons display next to the objective name.

*Note*: Use the side panel filter options to narrow down the list of objectives.

2. Click 🗹 .

| ProgressBook - ≡             | ogressBook   = SADoc ≠ 2016-2017 + 🎍 😧 |                                        |  |                  |                    |            |              |        |               |                |              |
|------------------------------|----------------------------------------|----------------------------------------|--|------------------|--------------------|------------|--------------|--------|---------------|----------------|--------------|
| DataMap » Student Objectives |                                        |                                        |  |                  |                    |            |              |        |               |                |              |
| Name                         |                                        |                                        |  |                  |                    | + Add Obje | ctive        |        |               |                | 31 Records 🛃 |
|                              |                                        | Name                                   |  | Process Status - | Owner              |            | Subject Area | Rating | Student Count | Excluded Count |              |
| Process Status               |                                        | 5. Teacher - Language/Arts -<br>Scored |  | Scored           | Brown, Linda       |            | Reading      | 4      | 15            | 1              | ^            |
| Owner                        |                                        | 5. Teacher - Language/Arts -<br>Scored |  | Scored           | Smiles, Mary       |            | Reading      | 4      | 15            | 1              |              |
| Subject Area                 |                                        | 5. Teacher - Language/Arts -<br>Scored |  | Scored           | Johnson, John      |            | Reading      | 4      | 15            | 1              |              |
| Evoluded Students            | ~                                      | 5. Teacher - Language/Arts -<br>Scored |  | Scored           | Jones, Robert      |            | Reading      | 4      | 15            | 1              |              |
|                              |                                        | 5. Teacher - Language/Arts -<br>Scored |  | Scored           | Williams, Patricia |            | Reading      | 4      | 15            | 1              |              |

3. On the Edit Student Objective screen, review all of the data on the General, Students / Scoring, and Tiers tabs.

| ProgressBook - =                                                                                                    | SADoc 2016-2017 🗸 🐣 😯                                              |
|----------------------------------------------------------------------------------------------------|--------------------------------------------------------------------|
| DataMap » Student Objectives » Edit Student Objective                                                                                                    |                                                                    |
| General Students / Scoring Tiers                                                                                                    | 1. Teacher - Language/Arts - Draft (Smiles, Mary)<br>Status: Draft |
| Name     Content Area & Course(s)     Subject     Status       1. Teacher - Language/Arts - Drai     Language Arts     Reading <ul> <li>Draft</li> </ul> | Grade Level(s)                                                     |
|                                                                                                    |                                                                    |
|                                                                                                    |                                                                    |
|                                                                                                    |                                                                    |
|                                                                                                    |                                                                    |
|                                                                                                    |                                                                    |
|                                                                                                    |                                                                    |

|                                                            | fo<br>a.                                  | llo\<br>In<br>cli                                     | wii<br>ar<br>ck                            | ng:<br>ny s                                          | sec                                       | tion                                                  | ofth     | e <b>Gener</b> | <b>al</b> tab v | /here y  | ou wan <sup>:</sup> | t to enter a       | comme             | ent,                                           |
|------------------------------------------------------------|-------------------------------------------|-------------------------------------------------------|--------------------------------------------|------------------------------------------------------|-------------------------------------------|-------------------------------------------------------|----------|----------------|-----------------|----------|---------------------|--------------------|-------------------|------------------------------------------------|
| ogres                                                      | b.                                        | In                                                    | th                                         | e <b>(</b>                                           | 201                                       | nmo                                                   | ents a   | area that      | : display       | /s, ente | er your c           | comment.           | SA                | JDoc ▼ 2016-2017 ▼ 💄 🖗                         |
| Map »                                                      | Stude                                     | nt Objec                                              | tives>                                     | Edit S                                               | tudent                                    | Objective                                             |          |                |                 |          |                     |                    |                   |                                                |
| General                                                    | S                                         | tudents                                               | / Scol                                     | ing                                                  | Tiers                                     |                                                       |          |                |                 |          |                     | 2. Teacher -       | Language/Arts - P | roposed (Williams, Patricia<br>Status: Propose |
| me                                                         |                                           |                                                       | / 0 _ 1 _                                  | Deres                                                | Conter                                    | nt Area & C                                           | ourse(s) | Subject        |                 | Status   |                     | Grade Level(s)     |                   |                                                |
| Level 5<br>Level 4<br>Level 3<br>Level 2<br>Level 1<br>All | 2012<br>n<br>4<br>8<br>12<br>4<br>2<br>30 | 2012<br>%<br>13.3%<br>26.7%<br>40.0%<br>13.3%<br>6.7% | 2013<br>n<br>5<br>11<br>14<br>3<br>1<br>34 | 2013<br>%<br>14.7%<br>13.4%<br>41.2%<br>8.8%<br>2.9% | 2014<br>n<br>6<br>13<br>6<br>6<br>2<br>33 | 2014<br>%<br>18.2%<br>39.4%<br>18.2%<br>18.2%<br>6.1% |          |                |                 |          |                     |                    |                   |                                                |
|                                                            | D -                                       | ase                                                   | d c                                        | ony                                                  | yo                                        | ur re                                                 | view,    | select o       | ne of th        | ne follo | wing fro            | om the <b>Stat</b> | : <b>us</b> drop  | o-down                                         |

b. **Approved** — You want to approve the current version of the objective.

| General Students / Scoring       | Tiers                    |         |                               | 2. Teacher       | - Language/Arts - Proposed (Williams, Patr<br>Status: Propo |
|----------------------------------|--------------------------|---------|-------------------------------|------------------|-------------------------------------------------------------|
| ame                              | Content Area & Course(s) | Subject | Status                        | Grade Level(s) 0 |                                                             |
| 2. Teacher - Language/Arts - Pro | Language Arts            | Reading | Proposed<br>Povision Required | 5th Grade        |                                                             |
|                                  |                          |         | Approved                      |                  |                                                             |
| laseline and Trend Data 🚺        | 6.9                      |         |                               |                  |                                                             |
|                                  |                          |         |                               |                  |                                                             |
|                                  |                          |         |                               |                  |                                                             |
|                                  |                          |         |                               |                  |                                                             |
|                                  |                          |         |                               |                  |                                                             |
|                                  |                          |         |                               |                  |                                                             |
|                                  |                          |         |                               |                  |                                                             |
|                                  |                          |         |                               |                  |                                                             |
|                                  |                          |         |                               |                  |                                                             |
|                                  |                          |         |                               |                  |                                                             |

4

### 6. At the bottom of the screen, click **Save**.

#### Comments

**Revision Required** 

Growth Targets are rigorous yet realistic - Yes

Growth Targets require all students to demonstrate growth - Yes

Growth Targets make an attempt at closing existing achievement gaps - No. You have not identified any student to make higher growth than the MAP projections.

Meeting the projected growth targets identified by NWEA for fall to winter will result in all of your students staying at or about the same national Percentile Rank. The targets that you have proposed would maintain the existing achievement gaps for your students rather than closing them.

You may need to add an additional Growth Target Tier in order to meet this criteria.

11/13 Revision Required - Please contact Mr. Objective x5555

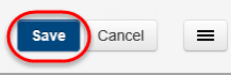

**Note**: If you select **Revision Required**, the teacher can now review your comments and make changes to the objective based on the comments. If you select **Approved**, the objective is ready to be scored, and neither you nor the teacher can edit it.

### Exclude Students from an Objective

Once an objective is in **Scored** status, before you report and finalize it, you can exclude students whose scores should not be included in the rating calculation for the objective. For instance, if any students have withdrawn from the class or have not met attendance requirements, you can exclude them so that the teacher effectiveness rating calculation is valid.

To view scores, report ratings, and finalize an objective *without* excluding any students, see **Finalize Objectives**.

1. On the **Student Objectives** screen, hover your cursor over the scored objective from which you want to exclude students until icons display next to the objective name.

Note: Use the side panel filter options to narrow down the list of objectives.

2. Click 🗹 .

| ProgressBook = ≡             |                                        |                  |                    |                 |        |               | SADoc -        | 2016-2017 - 💄 ? |
|------------------------------|----------------------------------------|------------------|--------------------|-----------------|--------|---------------|----------------|-----------------|
| DataMap » Student Objectives |                                        |                  |                    |                 |        |               |                |                 |
| Name                         | <b>h</b>                               |                  |                    | + Add Objective |        |               |                | 31 Records 📑    |
|                              | Name                                   | Process Status - | Owner              | Subject Area    | Rating | Student Count | Excluded Count |                 |
| Process Status               | 5. Teacher - Language/Arts -<br>Scored | Scored           | Brown, Linda       | Reading         | 4      | 15            | 1              | ^               |
| Owner                        | 5. Teacher - Language/Arts -<br>Scored | Scored           | Smiles, Mary       | Reading         | 4      | 15            | 1              |                 |
| Subject Area                 | 5. Teacher - Language/Arts -<br>Scored | Scored           | Johnson, John      | Reading         | 4      | 15            | 1              |                 |
| Excluded Students            | 5. Teacher - Language/Arts -<br>Scored | Scored           | Jones, Robert      | Reading         | 4      | 15            | 1              |                 |
|                              | 5. Teacher - Language/Arts -<br>Scored | Scored           | Williams, Patricia | Reading         | 4      | 15            | 1              |                 |

- 3. On the **Edit Student Objective** screen, select the check box next to the student(s) you want to exclude.
- 4. Click Edit Students and select Exclude from the drop-down list.

*Note*: The *Edit Students* button only displays after you select at least one student.

| ProgressBook - ≡                    |              |              |                      |        |                  |                      |       |           |               |                    | SADoc      | <ul> <li>✓ 2016-2017 -</li> </ul> | <b>å</b> 💡            |
|-------------------------------------|--------------|--------------|----------------------|--------|------------------|----------------------|-------|-----------|---------------|--------------------|------------|-----------------------------------|-----------------------|
| DataMap » Student Objectives » Edit | Student C    | Objective    |                      |        |                  |                      |       |           |               |                    |            |                                   |                       |
| General Students / Scoring          | Tiers        |              |                      |        |                  |                      |       |           |               | 5. Teacher - Langu | age/Arts - | Scored (Brown<br>Status           | n, Linda)<br>: Scored |
|                                     |              |              | Edit Students        | • Asse | essment MAP - Vo | ocabulary Acquisitio |       |           |               | 15 Records 🛓       |            |                                   |                       |
|                                     |              |              | Exclude I.           | В      | aseline          |                      |       | Final     | Meets/Exceeds |                    |            | Rating                            |                       |
| Name -                              | Grade        | Tier         | Include              | ore    | Test Date        | Growth Target        | Score | Test Date | Target        | Excluded Reas      |            | 4                                 |                       |
| Black, Theola                       | 5th<br>Grade | Tier 1 - Fb  | ed Percentage Growth | 178    | 9/1/2016         | 195.8                | 201   | 5/1/2017  | ~             | ^                  | M          | leets/Exceeds (                   | %)                    |
| Burns, Paris                        | 5th<br>Grade | Tier 1 - Fix | ed Percentage Growth | 191    | 9/1/2016         | 210.1                | 209   | 5/1/2017  |               |                    |            | 86                                |                       |

5. On the **Exclude Students** window, enter the reason for excluding the selected students, and then click **Save**.

| Exclude Students                                           | ۲    |
|------------------------------------------------------------|------|
| Enter the reason the selected students are being excluded: |      |
| absent more than 10 days                                   |      |
| 100 character limit                                        |      |
| Save                                                       | ncel |

Note: You must enter a reason in the field in order to save.

The row for any excluded student displays grayed out, the reason displays in the **Excluded Reason** column, and the **Rating** automatically adjusts by calculating teacher effectiveness based on the remaining students' scores.

| ProgressBook - ≡                    |                                  |             |                     |                       |       |                    |                         |                          | SADoc -             | 2016-2017 🕶 🐣 ?                                |
|-------------------------------------|----------------------------------|-------------|---------------------|-----------------------|-------|--------------------|-------------------------|--------------------------|---------------------|------------------------------------------------|
| DataMap » Student Objectives » Edit | Student Objective                |             |                     |                       |       |                    |                         |                          |                     |                                                |
| General Students / Scoring          | Tiers                            |             |                     |                       |       |                    |                         | 5. Teacher - Lang        | guage/Arts - S      | Scored (Brown, Linda)<br>Status: Scored        |
|                                     |                                  | As          | sessment MAP -      | Vocabulary Acquisitio |       |                    |                         | 15 Records               |                     |                                                |
| Name 🔺                              | Tier                             | Ba<br>Score | seline<br>Test Date | Growth Target         | Score | Final<br>Test Date | Meets/Exceeds<br>Target | Excluded Reason          |                     | Rating ा⊏<br>5                                 |
| Black, Theola                       | Tier 1 - Fixed Percentage Growth | 178         | 9/1/2016            | 195.8                 | 201   | 5/1/2017           | ~                       |                          | ^ M€                | ets/Exceeds (%)                                |
| Burns, Paris                        | Tier 1 - Fixed Percentage Growth | 191         | 9/1/2016            | 210.1                 | 209   | 5/1/2017           |                         | Absent more than 10 days | )                   | 92                                             |
| Daniels, Wylie                      | Tier 4 - Halfway to 100          | 218         | 9/1/2016            | 259                   | 260   | 5/1/2017           | ✓                       |                          | Meets/<br>Exceeds ( | %) Rating<br>5 (Most Effective)                |
| Dixon, Addison                      | Tier 4 - Halfway to 100          | 202         | 9/1/2016            | 251                   | 255   | 5/1/2017           | ~                       |                          | 80-89               | 4 (Above Average)                              |
| Gordon, Marshall                    | Tier 4 - Halfway to 100          | 226         | 9/1/2016            | 263                   | 275   | 5/1/2017           | <ul> <li>✓</li> </ul>   |                          | 70-79               | 3 (Average)                                    |
| Holmes, Carlo                       | Tier 2 - Fixed Point Growth      | 193         | 9/1/2016            | 208                   | 215   | 5/1/2017           | ~                       |                          | 60-69<br>0-59       | 2 (Approaching Average)<br>1 (Least Effective) |

**Note**: If warranted, you can re-include a student in the objective by selecting the check box next to the student's name, clicking the **Edit Students** button, and selecting **Include** in the drop-down list.

6. (Optional) To report the rating to the state and finalize the objective, see **Finalize Objectives**.

*Note*: You cannot move an objective from *Scored* status to *Reported* status if all students are excluded.

### Finalize Objectives

After an objective's owner scores the objective, you can review the student scores and teacher effectiveness rating for the objective before reporting the rating to the state and finalizing the objective.

If you first want to exclude students whose scores should not be included in the rating calculation for the objective, see **Exclude Students from an Objective**.

*Note*: You must have the Student Objective Admin role to finalize an objective.

1. On the **Student Objectives** screen, hover your cursor over the scored objective you want to review until icons display next to the objective name.

Note: Use the side panel filter options to narrow down the list of objectives.

2. Click 🗹 .

| ProgressBook - ≡             |                                        |                  |                    |                 |        |               | SADoc 🗸        | 2016-2017 - 🎴 💡 |
|------------------------------|----------------------------------------|------------------|--------------------|-----------------|--------|---------------|----------------|-----------------|
| DataMap » Student Objectives |                                        |                  |                    |                 |        |               |                |                 |
| Name                         |                                        |                  |                    | + Add Objective |        |               |                | 31 Records 📑    |
|                              | Name                                   | Process Status - | Owner              | Subject Area    | Rating | Student Count | Excluded Count |                 |
| Process Status               | 5. Teacher - Language/Arts -<br>Scored | Scored           | Brown, Linda       | Reading         | 4      | 15            | 1              | ^               |
| Owner                        | 5. Teacher - Language/Arts -<br>Scored | Scored           | Smiles, Mary       | Reading         | 4      | 15            | 1              |                 |
| Subject Area                 | 5. Teacher - Language/Arts -<br>Scored | Scored           | Johnson, John      | Reading         | 4      | 15            | 1              |                 |
| Evoluded Students            | 5. Teacher - Language/Arts -<br>Scored | Scored           | Jones, Robert      | Reading         | 4      | 15            | 1              |                 |
|                              | 5. Teacher - Language/Arts -<br>Scored | Scored           | Williams, Patricia | Reading         | 4      | 15            | 1              |                 |

- 3. On the **Edit Student Objective** screen **Students / Scoring** tab, review the following data:
  - Individual student scores These are found in the **Baseline**, **Growth Target**, and **Final** columns.
  - Which students met their growth targets This is indicated by a check mark in the **Meets/Exceeds Target** column.
  - Teacher rating The Rating section displays the teacher effectiveness rating for this objective (on a scale of 1-5) based on the percentage of students who met or exceeded their growth target and the ODE's prescribed rating system show in the grid).

Note: To collapse this section to show only the rating, click 🛄.

**Note**: If any students are excluded from the objective for any reason, their scores are not included in the rating calculation.

|                            |                                  |                          |                                         |                          |            |                    | Export re                            | ecords        |                                       |   |                       |
|----------------------------|----------------------------------|--------------------------|-----------------------------------------|--------------------------|------------|--------------------|--------------------------------------|---------------|---------------------------------------|---|-----------------------|
| ProgressBook               | Student Objective                |                          |                                         |                          |            |                    | <u> </u>                             | ACCESS - :    | 2016-2017 🗸 🍐 😯                       |   |                       |
| General Students / Scoring | Tiers                            |                          |                                         |                          |            |                    | 5. Teacher - Langua                  | age/Arts - Sc | ored (Brown, Linda)<br>Status: Scored |   |                       |
| Name 🔺                     | Asses                            | sment MAP<br>Ba<br>Score | - Vocabulary Acq<br>seline<br>Test Date | uisitio<br>Growth Target | l<br>Score | Final<br>Test Date | 15 Record<br>Meets/Exceeds<br>Target |               | Rating 0                              | ┝ | Collapse or<br>expand |
| Burton, Darlene            | Tier 2 - Fixed Point Growth      | 194                      | 9/1/2016                                | 209                      | 210        | 5/1/2017           | <ul> <li></li> </ul>                 | Meet          | s/Exceeds (%)                         |   |                       |
| Dean, Jeannette            | Tier 1 - Fixed Percentage Growth | 212                      | 9/1/2016                                | 233.2                    | 235        | 5/1/2017           | ✓                                    | Montel        | 86                                    |   |                       |
| Fuller, Booth              | Tier 2 - Fixed Point Growth      | 214                      | 9/1/2016                                | 229                      | 236        | 5/1/2017           | ~                                    | Exceeds (%)   | Rating<br>5 (Most Effective)          |   |                       |
| Garrett, Lillie            | Tier 1 - Fixed Percentage Growth | 185                      | 9/1/2016                                | 203.5                    | 167        | 5/1/2017           |                                      | 80-89         | 4 (Above Average)                     |   |                       |
| George, Gerald             | Tier 2 - Fixed Point Growth      | 241                      | 9/1/2016                                | 256                      | 266        | 5/1/2017           | V                                    | 70-79         | 3 (Average)                           |   |                       |
| ☐ Gilbert, Oguz            | Tier 4 - Halfway to 100          | 228                      | 9/1/2016                                | 264                      | 275        | 5/1/2017           | ✓                                    | 0-59          | 1 (Least Effective)                   |   |                       |

- Optional: To export the records (including the teacher's name, state staff ID, and rating) for this objective to a .csv file, return to the **Student Objectives** screen and click .
- 5. Enter the numerical rating for this objective into the Ohio Teacher and Principal Evaluation Systems (eTPES).

*Note*: The eTPES system is external to DataMap.

- 6. When you are finished reporting the rating and are ready to finalize the objective:
  - a. On the Edit Student Objective screen General tab, in the Status drop-down list, select Reported.
  - b. At the bottom of the screen, click **Save**.

| Progress Book = SADoc + 2016-2017 + 🎍 😧                        |                          |         |              |                                           |                                                                      |   |
|----------------------------------------------------------------|--------------------------|---------|--------------|-------------------------------------------|----------------------------------------------------------------------|---|
| DataMap » Student Objectives » Edit                            | Student Objective        |         |              |                                           |                                                                      |   |
| General Students / Scoring Tiers                               |                          |         |              |                                           | 5. Teacher - Language/Arts - Scored (Brown, Linda)<br>Status: Scored |   |
| Name                                                           | Content Area & Course(s) | Subject |              | Status                                    | Grade Level(s) 0                                                     |   |
| 5. Teacher - Language/Arts - Sco<br>Baseline and Trend Data () | Language Arts            | Reading | $\checkmark$ | Scored<br>Reported Im<br>Revision Oquirea | 5th Grade                                                            | - |

*Note*: Once you move the objective to *Reported* status, no one can edit or delete it.